# How to manage the content of internal pages

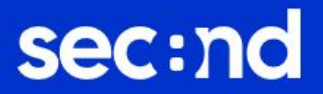

### Page edit

- The content manager tool within your back office is rich in features that will allow you to create and edit your platform's internal pages.
- The three main features which you can start exploring are presented in this document:
  - how to add images
  - $\circ$  how to add videos
  - how to link websites and files

|                                                        | 🛤 EN - |
|--------------------------------------------------------|--------|
| Page title                                             | _      |
| Terms of use                                           | 0      |
| Content                                                |        |
| ତ Source   D Q 🛱   E   % ि 🛱 🛱 🕼   ← →   Ϙ ξϡ   🛒   №  |        |
|                                                        |        |
| $\begin{array}{c c c c c c c c c c c c c c c c c c c $ |        |
| ee eq 📔 🖾 Ø 🏛 🚆 Ω 🙂 🚝 S                                |        |
| Styles - Normal - Font - Size - A - A - A - S -        |        |
| ?                                                      |        |
|                                                        | 0      |

## How to add images

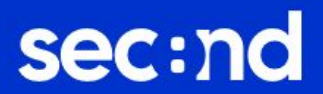

• Go to the internal page and click on the image icon

| Terms of use<br>Content<br>$\bigcirc$ Source $\bigcirc$ $\bigcirc$ $\bigcirc$ $\bigcirc$ $\bigcirc$ $\bigcirc$ $\bigcirc$ $\bigcirc$ $\bigcirc$ $\bigcirc$                                                                                                    |
|----------------------------------------------------------------------------------------------------|
| Content<br>Source $\square$ $\square$ $\square$ $\square$ $\square$ $\square$ $\square$ $\square$ $\square$ $\square$                                                                                                    |
| $\bigcirc$ Source $\bigcirc$ $\bigcirc$ |
| $\square \square \square \square \square \square \square \square \square \square \square \square \square \square \square \square \square \square \square $                                                                                                    |
| $\begin{array}{c c c c c c c c c c c c c c c c c c c $                                                                                                    |
| $ \blacksquare \blacksquare \blacksquare \square \bigcirc \blacksquare \blacksquare \blacksquare \square \bigcirc \square \blacksquare \blacksquare \square \bigcirc \square \blacksquare \blacksquare \square \bigcirc \square \square \square \square$                                                                                                    |
| Styles $\cdot$ Normal $\cdot$ Font $\cdot$ Size $\cdot$ $A \cdot A \cdot A \cdot S = 1$                                                                                                    |
| ?                                                                                                    |
|                                                                                                    |

 If you already have the image in image file format, click on 'Browse Server'

| Image Info                                                                       | Link | Advanced                                                                                                    |                                                                                                    |
|----------------------------------------------------------------------------------|------|----------------------------------------------------------------------------------------------------|----------------------------------------------------------------------------------------------------|
| JRL<br> <br>Alternative Text                                                     |      |                                                                                                    | Browse Server                                                                                                    |
| Vidth<br>leight<br>3order<br>ISpace<br>/Space<br>Alignment<br><not set=""></not> |      | Preview<br>Jorem ipsum dolor sit<br>Maecenas feugiat con-<br>Vivamus diam purus, o<br>vitae, nulla. Aenean di<br>nibh non iaculis aliqua<br>pornare massa mauris s<br>Fusce mi pede, tempo<br>enim. Sed tortor. Cural<br>condimentum at, ultric<br>pellentesque egestas o<br>cursus faucibus, eros<br>ellus justo quis ligula.<br>rutrum, est ut placerat<br>relit, tempor aliquam e | amet, consectetuer adipiscing elit.<br>sequat diam. Maecenas metus.<br>cursus a, commodo non, facilisis<br>ctum lacinia tortor. Nunc iaculis,<br>m, orci felis euismod neque, sed<br>sed velit. Nulla pretium mi et risus.<br>ri d, cursus ac, ullamcorper nec,<br>bitur molestie. Duis velit augue,<br>es a, luctus ut, orci. Donec<br>eros. Integer cursus, augue in<br>pede bibendum sem, in tempus<br>Etiam eget tortor. Vestibulum<br>elementum, lectus nisl aliquam<br>aros nunc nonummy metus. In |

• Drag and drop the image in the folder and select it by double clicking on it to go back to the image properties.

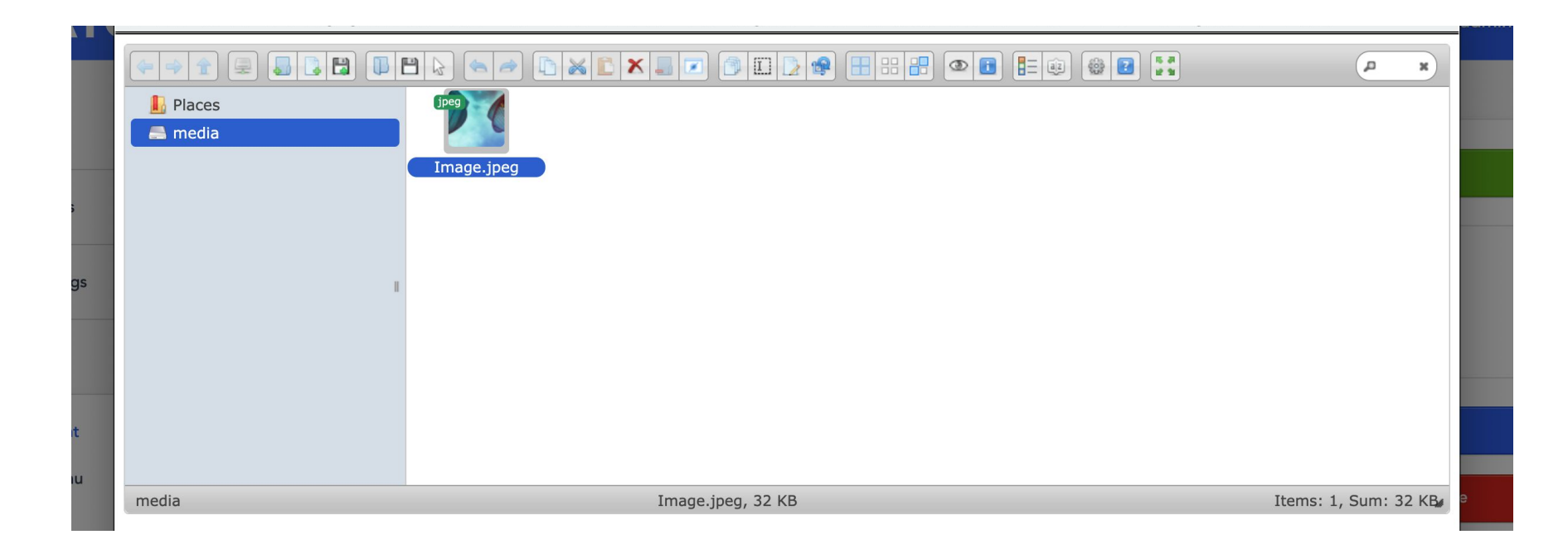

- The image's dimensions can be modified using the 'Width' and 'Height' fields.
- The 'lock' icon controls the aspect ratio. If you click on it you will be able to resize the width and height independently of each other.
- The alignment can be set using the provided drop down menu

| Image Info         | Link          | Advanced                                |               |  |
|--------------------|---------------|-----------------------------------------|---------------|--|
|                    |               |                                         |               |  |
| JRL                | io/Imago inog |                                         | Browso Sonio  |  |
| /upioaus/pages/meu | ia/image.jpeg |                                         | Biowse Server |  |
| Alternative Text   |               |                                         |               |  |
|                    |               |                                         |               |  |
| Width              | F             | Preview                                 |               |  |
| 500                |               | MAL MARS                                |               |  |
| Height 🔒           | c             | 111/10/14/1                             |               |  |
| 375                |               | 11/ 10/06/10/14                         |               |  |
| Border             |               | 1 1111111111                            |               |  |
|                    |               | /////////////////////////////////////// |               |  |
| HSpace             |               | MARINA MARINA                           |               |  |
|                    |               |                                         |               |  |
| VSpace             | U             | 90000000000000000000000000000000000000  |               |  |
|                    |               |                                         |               |  |
|                    |               |                                         |               |  |
| Alignment          |               |                                         |               |  |

- To link a URL to the image, input it in the appropriate field within the 'Link' tab.
- To link a file, click on 'Browse Server'. The process is the same as the one seen <u>here</u>.
- The target can be defined using the 'Target' drop down menu. It will determine if the linked website or file will open in the same page or in a new one.

| _                    |      |          |               | EN |
|----------------------|------|----------|---------------|----|
| Image Properties     |      |          | ×             |    |
| Image Info           | Link | Advanced |               | 6  |
| URL                  |      |          |               |    |
|                      |      |          |               |    |
|                      |      |          | Browse Server |    |
| Target               |      |          |               |    |
| I <not set=""></not> | ~    |          |               |    |
| ×a                   |      |          |               |    |
| C                    |      |          |               |    |
| om                   |      |          |               |    |
|                      |      |          |               |    |
|                      |      |          |               |    |
|                      |      |          |               | C  |
|                      |      |          |               |    |
|                      |      |          |               |    |
|                      |      |          | Cancel OK     |    |
|                      |      |          |               |    |

 Within the 'Advanced' tab you can input an 'Advisory Title' which will be displayed when you hover over the image in the front end.

| Image Properties    |      |                    |               |  |
|---------------------|------|--------------------|---------------|--|
| Image Info          | Link | Advanced           |               |  |
| Id                  |      | Language Direction | Language Code |  |
| Long Description UR | L    |                    |               |  |
| Stylesheet Classes  |      | Advisory Title     |               |  |
| Style               |      |                    |               |  |
|                     |      |                    |               |  |
|                     |      |                    |               |  |
|                     |      |                    |               |  |
|                     |      |                    | Cancel        |  |
|                     |      |                    | Cancel        |  |

## How to add videos

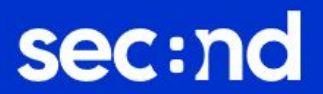

- A YouTube video needs to be embedded using the code provided by YouTube
- In order to access that code, go to the video and click on the 'Share' button displayed under it.

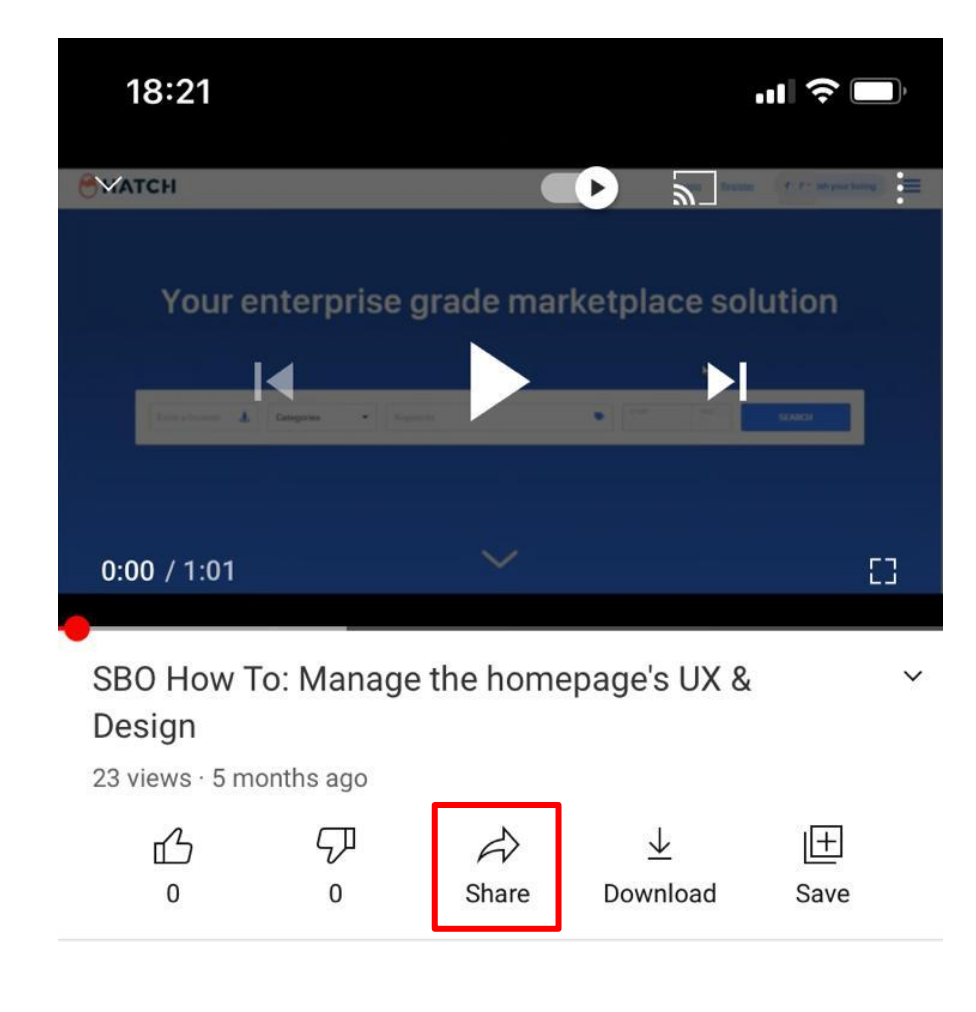

#### Share a link

- Once there, click on 'Embed'.
- Copy the code, as you will need to paste it in your back office

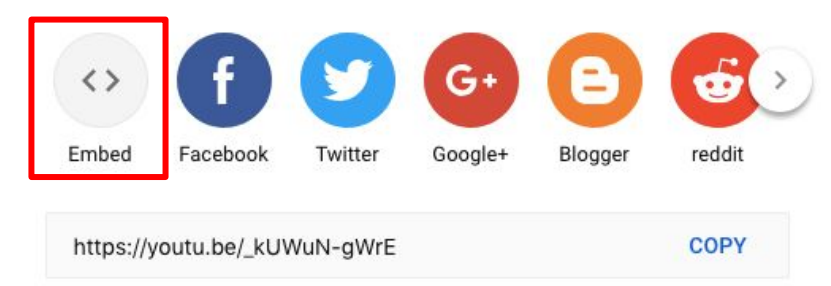

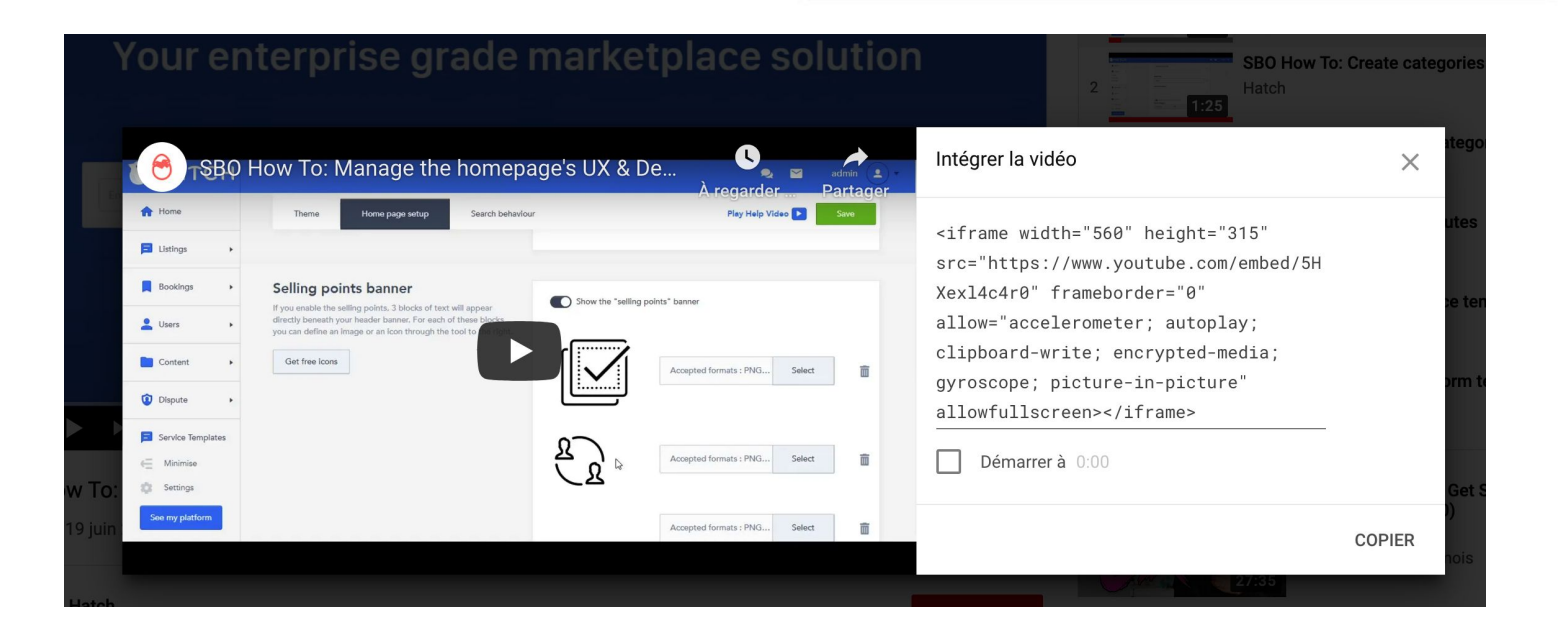

### Go to your page and click on 'Source' to view your page's source code

Paste the code you retrieved from • Youtube in the content area

Terms of use Content D Q @ | E | X ि @ @ | ← → | Q \\$ | ₽ | - ♥- | Source <u>U</u> <del>S</del> ×<sub>2</sub> ×<sup>2</sup> <u>I</u><sub>x</sub> <u>I</u> ≡ :≡ | # # | 99 ∰ | ≡ Ξ Ξ **I** | •¶ ¶ · | B • Format • Font • Size • A • A • A • • • • Styles ?

<iframe width="560" height="315" src="https://www.youtube.com/embed/5HXex14c4r0"</pre> frameborder="0" allow="accelerometer; autoplay; clipboard-write; encrypted-media; gyroscope; picture-in-picture" allowfullscreen></iframe>

#### Page title

**EN** ~

### How to link a website or file

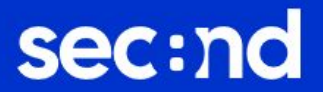

- Type the text into the content area and highlight it
- Click on the 'Link' icon

|    |                                                                              | 🛤 EN ~ |
|----|------------------------------------------------------------------------------|--------|
|    | Page title                                                                   |        |
| nt | Terms of use                                                                 | 0      |
|    | Content                                                                      |        |
|    | O Source □ Q                                                                 |        |
|    |                                                                              |        |
|    | B I <u>U</u> S ×₂ ײ   I <sub>×</sub>   ⊒ :≡   ∃≣ ∃≣   99 ∰   ≡ ≡ ≡ ≡   1¶ ¶. |        |
| -  |                                                                              |        |
|    | Styles - Normal - Font - Size - A - A - A - St II                            |        |
|    | ?                                                                            |        |
|    | Click to access document                                                     | 0      |
|    |                                                                              |        |
|    |                                                                              |        |

- To link a URL, input it in the appropriate field within the 'Link Info' tab.
- To link a file, click on 'Browse Server'. The process is the same as the one seen <u>here</u> to add an image.

| Link               |        |          |        | ×  |
|--------------------|--------|----------|--------|----|
| Link Info          | Target | Advanced |        |    |
| Display Text       |        |          |        |    |
| Click to access do | cument |          |        |    |
| Link Type          |        |          |        |    |
| URL                | ~      |          |        |    |
| Protocol           | URL    |          |        |    |
| http:// 🗸          | l      |          |        |    |
| Browse Server      |        |          |        |    |
|                    |        |          |        |    |
|                    |        |          | Cancel | ок |
|                    |        |          |        |    |